## <u>NRE de Goioerê oferece Suporte técnico às aulas remotas do Paraná</u> NRE Goioerê

Postado em: 24/05/2020

A Equipe técnica do NRE de Goioerê está de prontidão para atender as dificuldades dos professores e alunos para com o acesso aos aplicativos Aula Paraná, Google Sala de Aula (Classroom) e problemas com a sintonização dos canais digitais, disponibilizados pela SEED para acesso às aulas remotamente. Para tanto, foi disponibilizado no site do Núcleo vários recursos audiovisuais com informações capazes de promover o conhecimento sobre as ferramentas necessárias para concretização das aulas não presenciais, bem com, os canais promovem a solução de problemas e dúvidas que possam surgir durante a utilização dos recursos...

A Equipe técnica do NRE de Goioerê está de prontidão para atender as dificuldades dos professores e alunos para com o acesso aos aplicativos Aula Paraná, Google Sala de Aula (Classroom) e problemas com a sintonização dos canais digitais, disponibilizados pela SEED para acesso às aulas remotamente.

Para tanto, foi disponibilizado no site do Núcleo vários recursos audiovisuais com informações capazes de promover o conhecimento sobre as ferramentas necessárias para concretização das aulas não presenciais, bem com, os canais promovem a solução de problemas e dúvidas que possam surgir durante a utilização dos recursos. Segue abaixo, link para acesso a página de suporte do NRE de Goioerê:

http://www.nre.seed.pr.gov.br/modules/qas/aviso.php?codigo=5541

Informação importante: Como acessar a página do NRE de Goioerê em Suporte técnico do NRE às aulas não presenciais do Paraná (por enquanto): 1- Para acessar a página, no Firefox, clique com o botão direto do mouse sobre o link e escolha abrir link em Nova janela privativa. http://www.nre.seed.pr.gov.br/modules/qas/aviso.php?codigo=5541 2- Com o navegador Chrome aberto, vá nos três pontinhos na parte superior direita e escolha Nova janela anônima (ou pelo atalho Ctrl + Shift + n) e cole o endereço:

http://www.nre.seed.pr.gov.br/modules/qas/aviso.php?codigo=5541

3- No celular use o navegador Chrome. Se for o Firefox no celular, clique nos três pontinhos, na parte superior à direita e escolha Nova aba privativa, cole o endereço:

http://www.nre.seed.pr.gov.br/modules/qas/aviso.php?codigo=5541 4- Pode acessar também, abrindo o navegador Firefox e clicar em Arquivo na parte superior esquerda, escolha Nova janela privativa (ou pelo atalho de teclado Ctrl + Alt + P) e cole o endereço:

http://www.nre.seed.pr.gov.br/modules/qas/aviso.php?codigo=5541 5- Ou ainda, acesse pelo navegador Microsoft Edge que o acesso é direto, sem a necessidade de escolhas privativas.